## Reaffirmation Agreements - Cases Filed On or After 10/17/2005

This module addresses procedures for filing Reaffirmation Agreements by both attorneys and non-attorneys who are permitted to file electronically.

STEP 1 Select Other Miscellaneous Events from Bankruptcy menu. (See Figure 1.)

|                                                                                                    | <u>A</u> dversary                                   | <b>•</b>                           | <u>Q</u> uery           | <u>R</u> eports         | •           | <u>U</u> tilities | -             | Sear |
|----------------------------------------------------------------------------------------------------|-----------------------------------------------------|------------------------------------|-------------------------|-------------------------|-------------|-------------------|---------------|------|
| Bankruptcy Events                                                                                                    |                                                     |                                    |                         |                         |             |                   |               |      |
| <u>Open a Voluntary BK Case</u><br><u>Open Related BK Case</u><br><u>Open an Involuntary BK Case</u><br><u>File a Plan</u> | <u>Claims Uplo</u><br>Creditor Mai<br><u>Appeal</u> | ad<br>intenance                    |                         |                         |             |                   |               |      |
| Other Miscellaneous Events                                                                                                 | Judge/Truste                                        | e Assignmer                        | nt                      |                         |             |                   |               |      |
| Motions/Applications<br>Notices<br>Answer/Response                                                                         | <u>Wage Order</u><br><u>Case Upload</u>             | <u>Data Entry</u><br>I (Not For In | <u>stallment, In Fo</u> | orma Pauperis, Ch. 11 S | Small Busin | uess & Ch. 15 (   | <u>Cases)</u> |      |
| Attorney Batch Filings (Multiple Cases & Documents)                                                                        |                                                     |                                    |                         |                         |             |                   |               |      |
| <u>Transcript</u><br><u>Claim Actions</u><br><u>File Claims</u>                                                            |                                                     |                                    |                         |                         |             |                   |               |      |
|                                                                                                    |                                                     |                                    |                         |                         |             |                   |               |      |
|                                                                                                    |                                                     |                                    |                         |                         |             |                   |               |      |

#### Figure 1

The CASE INFORMATION screen displays. Click [Continue].

STEP 2 Enter case number and click [Continue]. (See Figure 2.)

| SECF                         | Ba <u>n</u> kruptcy | -            | <u>A</u> dversary | -           | Query       | <u>R</u> eports | - |
|------------------------------|---------------------|--------------|-------------------|-------------|-------------|-----------------|---|
| Miscellaneous                |                     |              |                   |             |             |                 |   |
| <u>09-40015 John Doe Pos</u> | st-Reform Case Fil  | led on: 08/2 | 21/2009           |             |             |                 |   |
| Type: bk                     | Chapter             | 7 v          | Office            | : 4 (St. Lo | ouis)       |                 |   |
| Assets: n                    | Judge: b            | SS           | Case I            | lag: Debt   | Ed, MEANSNO |                 |   |
| Clear                        |                     |              |                   |             |             |                 |   |
| Figure 7                     |                     |              |                   |             |             |                 |   |

Figure 2

STEP 3 Select Reaffirmation Agreement from drop down menu and click [Continue]. (See Figure 3.)

| · · · ·                          |                          |                |                     |              |                       |                 |        |                    |          |                 |
|----------------------------------|--------------------------|----------------|---------------------|--------------|-----------------------|-----------------|--------|--------------------|----------|-----------------|
| SECF                             | Ba <u>n</u> kruptcy      |                | <u>A</u> dversary   |              | <u>Q</u> uery         | <u>R</u> eports |        | <u>U</u> tilities  |          | Sear <u>c</u> h |
| Miscellaneous:                   |                          |                |                     |              |                       |                 |        |                    |          |                 |
| 09-40015 John Doe I              | Post-Reform Case Fi      | iled on: 08/2  | 1/2009              |              |                       |                 |        |                    |          |                 |
| Type: bk                         | Chapter                  | r: 7 v         | Offic               | e: 4 (St. Lo | ouis)                 |                 |        |                    |          |                 |
| Assets: n                        | Judge: 1                 | bss            | Case                | Flag: Debt   | Ed, MEANSNO           |                 |        |                    |          |                 |
|                                  | Star                     | t typing to fi | nd another event. H | Iold down    | Ctrl to add additiona | l items.        |        |                    |          |                 |
| Available Events (c              | lick to select events)   |                |                     |              |                       |                 | Select | ed Events (click t | o remove | events)         |
| Interrogatories                  |                          |                |                     |              |                       |                 | Reaff  | rmation Agreement  |          |                 |
| Involuntary Summons              | Service Executed         |                |                     |              |                       | ^               |        |                    |          |                 |
| Involuntary Summons              | Service Unexecuted       |                |                     |              |                       |                 |        |                    |          |                 |
| Monthly Fee Stateme              | nt                       |                |                     |              |                       |                 |        |                    |          |                 |
| Monthly Operating Re             | port                     |                |                     |              |                       |                 |        |                    |          |                 |
| Notice of Appearance             | and Request for Notice   | e              |                     |              |                       |                 |        |                    |          |                 |
| Notice of Change of A            | ddress                   | tion           |                     |              |                       |                 |        |                    |          |                 |
| Objection to Debtor's            | Claim of Exemptions      | lion           |                     |              |                       |                 |        |                    |          |                 |
| Ombudsman Report                 |                          |                |                     |              |                       |                 |        |                    |          |                 |
| Operating Report                 |                          |                |                     |              |                       |                 |        |                    |          |                 |
| PHV Test<br>Reabody Private Ever | at                       |                |                     |              |                       |                 |        |                    |          |                 |
| Periodic Report of Su            | bstantial or Controlling | Interest       |                     |              |                       | $\sim$          |        |                    |          |                 |
| Protection of Property           | from Damage              |                |                     |              |                       |                 |        |                    |          |                 |
| Continue Clear                   |                          |                |                     |              |                       |                 |        |                    |          |                 |
|                                  |                          |                |                     |              |                       |                 |        |                    |          |                 |
|                                  |                          |                |                     |              |                       |                 |        |                    |          |                 |
|                                  |                          |                |                     |              |                       |                 |        |                    |          |                 |
|                                  |                          |                |                     |              |                       |                 |        |                    |          |                 |
|                                  |                          |                |                     |              |                       |                 |        |                    |          |                 |
|                                  |                          |                |                     |              |                       |                 |        |                    |          |                 |
|                                  |                          |                |                     |              |                       |                 |        |                    |          |                 |

### Figure 3

**STEP 4** Filers will see a screen that asks if this filing is a joint filing with other attorney(s). **(See Figure 4.)** If this is a joint filing, check the box and click **[Continue].** If this is not a joint filing, simply click **[Continue].** 

| SECF                          | Ba <u>n</u> kruptcy | -              | <u>A</u> dversary | -            | <u>Q</u> uery | <u>R</u> eports | - |
|-------------------------------|---------------------|----------------|-------------------|--------------|---------------|-----------------|---|
| Miscellaneous:                |                     |                |                   |              |               |                 |   |
| <u>09-40015 John Doe Post</u> | -Reform Case Filed  | l on: 08/21/20 | )09               |              |               |                 |   |
| Type: bk                      | Chapter: 7          | v              | Office            | : 4 (St. Lou | uis)          |                 |   |
| Assets: n                     | Judge: bss          |                | Case F            | lag: DebtE   | Ed, MEANSNO   |                 |   |
| □ Joint filing with other     | attorney(s).        |                |                   |              |               |                 |   |
| Continue Clear                |                     |                |                   |              |               |                 |   |
|                               |                     |                |                   |              |               |                 |   |
|                               |                     |                |                   |              |               |                 |   |
|                               |                     |                |                   |              |               |                 |   |
|                               |                     |                |                   |              |               |                 |   |
|                               |                     |                |                   |              |               |                 |   |
|                               |                     |                |                   |              |               |                 |   |

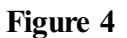

**STEP 5** Select the party who is filing the Reaffirmation Agreement. If the debtor is filing, select the debtor's name; if the creditor is filing the agreement, select the creditor. If the creditor's name does not appear, you must add the creditor as a party to the case. (See Figure 5). In this example, the creditor, ABC Car Loans, is filing the reaffirmation agreement.

| SECF                                                                                   | Ba <u>n</u> kruptcy                  | <b>-</b>        | <u>A</u> dversary | <mark>∗ <u>Q</u>uery</mark> | <u>R</u> eports <del>-</del> |
|----------------------------------------------------------------------------------------|--------------------------------------|-----------------|-------------------|-----------------------------|------------------------------|
| Miscellaneous:                                                                         |                                      |                 |                   |                             |                              |
| <u>09-40015 John Doe</u>                                                               | ost-Reform Case File                 | ed on: 08/21/20 | 009               |                             |                              |
| Type: bk                                                                               | Chapter:                             | 7 v             | Office:           | 4 (St. Louis)               |                              |
| Assets: n                                                                              | Judge: bs                            | s               | Case F            | lag: DebtEd, MEANSNO        |                              |
| Select the                                                                             | Party:                               |                 |                   |                             |                              |
| ABC Car Loans, [Cret<br>Doe, John [Debtor]<br>Office of U.S. Trustee<br>Continue Clear | itior] <u>Ad</u><br>, [U.S. Trustee] | ld/Create New / | <u>Party</u>      |                             |                              |
| Figure 5                                                                               |                                      |                 |                   |                             |                              |

**STEP 6** Filers will see the screen in Figure 6, confirming the attorney/party association will be created in the case, if such an association does not already exist. When finished, click **[Continue]. (See Figure 6.)** 

| <b>BECF</b>                                                                             | Bankruptcy                                                          | •                                                   | <u>A</u> dversary                                   | • <u>Q</u>                           | uery <u>R</u> eports                           | •               | <u>U</u> tilities | •          | Sear <u>c</u> h      | Logout                                         |                   |
|-----------------------------------------------------------------------------------------|---------------------------------------------------------------------|-----------------------------------------------------|-----------------------------------------------------|--------------------------------------|------------------------------------------------|-----------------|-------------------|------------|----------------------|------------------------------------------------|-------------------|
| Miscellaneous:                                                                          |                                                                     |                                                     |                                                     |                                      |                                                |                 |                   |            |                      |                                                |                   |
| 09-40015 John Doe Pos                                                                   | t-Reform Case File                                                  | d on: 08/21/2                                       | 0 <b>09</b>                                         |                                      |                                                |                 |                   |            |                      |                                                |                   |
| Type: bk                                                                                | Chapter:                                                            | 7 v                                                 | Office                                              | : 4 (St. Louis)                      |                                                |                 |                   |            |                      |                                                |                   |
| Assets: n                                                                               | Judge: bs                                                           | s                                                   | Case F                                              | lag: DebtEd, M                       | EANSNO                                         |                 |                   |            |                      |                                                |                   |
| IMPORTANT: The fo<br>review the list carefully<br>ABC Car Loans, (cr.<br>Continue Clear | llowing attorney/pa<br>y to ensure that onl<br>cr) represented by B | irty associatio<br>y parties repr<br>rown, Elizabet | m(s) will be crea<br>resented by the fi<br>th (aty) | ted in this case<br>iling attorney a | . De-selecting a party associ<br>are selected. | ation will rest | ılt in the filing | attorney N | OT receiving Notices | of Electronic Filing for that party. If this i | s a joint filing, |
| Figure 6                                                                                |                                                                     |                                                     |                                                     |                                      |                                                |                 |                   |            |                      |                                                |                   |

#### **CM/ECF External User Training**

**STEP 7** Filers will see the screen in Figure 7, alerting them not to include a proposed order with the filing. Click **[Continue]. (See Figure 7.)** 

| <b>BECF</b>                        | Ba <u>n</u> kruptcy <del>-</del>                                                          | <u>A</u> dversary                                       | - <u>Q</u> uery                                        | <u>R</u> ej          |
|------------------------------------|-------------------------------------------------------------------------------------------|---------------------------------------------------------|--------------------------------------------------------|----------------------|
| Miscellaneous                      | :                                                                                         |                                                         |                                                        |                      |
| 09-40015 John Do<br>Tupe: bk       | e Post-Reform Case Filed on: 08<br>Chapter: 7 y                                           | 8/21/2009                                               | + 1 (St. Louis)                                        |                      |
| Assets: n                          | Judge: bss                                                                                | Case 1                                                  | Flag: DebtEd, MEANSNO                                  | )                    |
| Do not include a p<br>Continue Cle | proposed order with the filing of<br>ar                                                   | this reaffirmation ag                                   | reement.                                               |                      |
| Figure 7                           |                                                                                           |                                                         |                                                        |                      |
| STEP 8                             | Click <b>[Browse]</b> , then na is located or type in the                                 | vigate to the direc<br>entire drive and di              | tory where the PDF fil<br>rectory path. <b>(See Fi</b> | e<br><b>gure 8.)</b> |
| NOTE:                              | To verify accuracy of the on the document name.                                           | e document prior to                                     | o uploading, right click                               | (                    |
|                                    | <ul> <li>Select open from</li> <li>Verify document</li> <li>Click the X in the</li> </ul> | n the drop down lis<br>contents.<br>e upper right corne | t.<br>r to close Adobe Acro                            | bat.                 |
|                                    | Click on the <b>Open</b> butto                                                            | n or double-click tl                                    | ne file name to select                                 | it.                  |

| <b>BECF</b>            | Ba <u>n</u> kruptcy | *             | <u>A</u> dversary | •            | <u>Q</u> uery | <u>R</u> eports |
|------------------------|---------------------|---------------|-------------------|--------------|---------------|-----------------|
| Miscellaneous:         |                     |               |                   |              |               |                 |
| 09-40015 John Doe P    | ost-Reform Case Fi  | iled on: 08/2 | 21/2009           |              |               |                 |
| Type: bk               | Chapter             | r: 7 v        | Offic             | e: 4 (St. Lo | uis)          |                 |
| Assets: n              | Judge: 1            | bss           | Case              | Flag: Debt   | Ed, MEANSNO   |                 |
|                        |                     |               |                   |              |               |                 |
|                        |                     |               |                   |              |               |                 |
| Filename               |                     |               |                   |              |               |                 |
| F:\TRAIN\Reaffirmation | Agreement.pdf Br    | owse          |                   |              |               |                 |
| Attachments to Docu    | iment: 🖲 No 🔿 Y     | es            |                   |              |               |                 |
|                        |                     |               |                   |              |               |                 |
| Continue Clear         |                     |               |                   |              |               |                 |
|                        |                     |               |                   |              |               |                 |
|                        |                     |               |                   |              |               |                 |
|                        |                     |               |                   |              |               |                 |
|                        |                     |               |                   |              |               |                 |
|                        |                     |               |                   |              |               |                 |
|                        |                     |               |                   |              |               |                 |
| Figure 8               |                     |               |                   |              |               |                 |

Click [Continue].

**STEP 9** Select the type of Reaffirmation Agreement that is being filed. **(See Figure 9.)** 

| SECF                                                                                                    | Ba <u>n</u> kruptcy                                                                    | <b>.</b>                                                       | <u>A</u> dversary                                           | <b>*</b>                   | <u>Q</u> uery | <u>R</u> epo |
|----------------------------------------------------------------------------------------------------|----------------------------------------------------------------------------------------|----------------------------------------------------------------|-------------------------------------------------------------|----------------------------|---------------|--------------|
| Miscellaneous:                                                                                              |                                                                                        |                                                                |                                                             |                            |               |              |
| 09-40015 John Doe Post                                                                                      | -Reform Case File                                                                      | d on: 08/21/2                                                  | 2009                                                        |                            |               |              |
| Type: bk                                                                                                    | Chapter: 7                                                                             | v                                                              | Offic                                                       | e: 4 (St. Lou              | is)           |              |
| Assets: n                                                                                                   | Judge: bss                                                                             |                                                                | Case                                                        | Flag: DebtE                | l, MEANSNO    |              |
| Select the type of Reaf<br>Reaffirmation Agreer<br>Reaffirmation Agreer<br>Reaffirmation Agreer<br>Continue | firmation Agreeme<br>nent with a Signed N<br>nent Signed by Debt<br>nent Unsigned by D | nt that is be<br>Motion to Ap<br>for Attorney<br>ebtor Attorne | ing filed.<br>prove<br>with No Motion t<br>ey with No Motic | to Approve<br>on to Approv | e             |              |
| Figure 9                                                                                                    |                                                                                        |                                                                |                                                             |                            |               |              |

Click [Continue].

STEP 10 Enter the name of the creditor and click [Continue]. (See Figure 10.)

| <b>∃ECF</b>                   | Ba <u>n</u> kruptcy  | <b>•</b>       | <u>A</u> dversary | *            | <u>Q</u> uery |
|-------------------------------|----------------------|----------------|-------------------|--------------|---------------|
| Miscellaneous:                |                      |                |                   |              |               |
| <u>09-40015 John Doe Post</u> | -Reform Case Filed   | l on: 08/21/20 | )09               |              |               |
| Type: bk                      | Chapter: 7           | v              | Office:           | 4 (St. Louis | s)            |
| Assets: n                     | Judge: bss           |                | Case Fl           | ag: DebtEd   | , MEANSNO     |
| Enter Creditor Name in 1      | This Reaffirmation A | greement: Al   | 3C Car Loans      |              |               |
| Continue Clear                |                      |                |                   |              |               |
|                               |                      |                |                   |              |               |
| Figure 10                     |                      |                |                   |              |               |

Click [Continue].

# **STEP 11** Review the accuracy of your information. Enhance the text box, if necessary. (See Figure 11.)

| SECF                   | Ba <u>n</u> kruptcy |               | <u>A</u> dversary |            | Query            | <u>R</u> eports  |       | <u>U</u> tilities | Sear <u>c</u> h         | Logout |
|------------------------|---------------------|---------------|-------------------|------------|------------------|------------------|-------|-------------------|-------------------------|--------|
| Miscellaneous:         |                     |               |                   |            |                  |                  |       |                   |                         |        |
| 09-40015 John Doe Post | t-Reform Case File  | d on: 08/21/2 | 009               |            |                  |                  |       |                   |                         |        |
| Type: bk               | Chapter: 1          | 7 v           | Office:           | 4 (St. Lou | us)              |                  |       |                   |                         |        |
| Assets: n              | Judge: bs           | s             | Case Fl           | ag: DebtE  | d, MEANSNO       |                  |       |                   |                         |        |
| Docket Text: Modify as | Appropriate.        |               |                   |            |                  |                  |       |                   | 1                       |        |
| Reaffirmation Agreen   | nent Unsigned by I  | Debtor Attorn | ey with No Moti   | on to App  | rove Between Del | btor and ABC Car | Loans |                   | <br>Filed by Creditor A | BC Car |
| Loans . (Brown, Eliza  | beth)               |               |                   |            |                  |                  |       |                   |                         |        |
| Continue Clear         |                     |               |                   |            |                  |                  |       |                   |                         |        |

Figure 11

Click [Continue].

**STEP 12** Review the accuracy of your information. (See Figure 12.) Verify the final docket text.

**CAUTION!!** This is your last opportunity to change this event. Clicking **[Continue]** will submit this reaffirmation agreement to the database.

If the final docket text is incorrect, click on your browser's **[Back]** button to find the screen to be modified.

To abort or restart the transaction, click the **Bankruptcy** hyperlink on the **CM/ECF Main Menu** bar.

If correct, click [Continue].

| <b>BECF</b>                             | Bankruptcy         |              | <u>A</u> dversary  |              | <u>Q</u> uery    | <u>R</u> eports      |          | <u>U</u> tilities |          | Sear <u>c</u> h | Logout       |
|-----------------------------------------|--------------------|--------------|--------------------|--------------|------------------|----------------------|----------|-------------------|----------|-----------------|--------------|
| Miscellaneous:                          |                    |              |                    |              |                  |                      |          |                   |          |                 |              |
| <u>09-40015 John Doe</u> Po             | st-Reform Case Fil | ed on: 08/2  | 1/2009             |              |                  |                      |          |                   |          |                 |              |
| Type: bk                                | Chapter            | 7 v          | Office             | e: 4 (St. Lo | uis)             |                      |          |                   |          |                 |              |
| Assets: n                               | Judge: b           | \$S          | Case 1             | Flag: Debtl  | Ed, MEANSNO      |                      |          |                   |          |                 |              |
| Docket Text: Final Text                 | t                  |              |                    |              |                  |                      |          |                   |          |                 |              |
| Reaffirmation Agree Elizabeth)          | ement Unsigned     | l by Debto   | r Attorney with N  | o Motion     | to Approve Be    | tween Debtor and     | ABC C    | ar Loans Filed    | by Credi | tor ABC Car Loa | ıns. (Brown, |
| Attention!! Submittin<br>Continue Clear | g this screen comn | its this tra | asaction. You will | have no fu   | rther opportunit | y to modify this sul | omission | if you continue.  |          |                 |              |

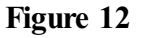

STEP 13 You will receive the Notice of Electronic Filing. (See Figure 13.)

| SECF                                                                                                    | Ba <u>n</u> kruptcy -        | <u>A</u> dversar                                             | y <del>-</del>   | Query         | <u>R</u> eports |  | Utilities | - | Sear <u>c</u> h |
|----------------------------------------------------------------------------------------------------|------------------------------|--------------------------------------------------------------|------------------|---------------|-----------------|--|-----------|---|-----------------|
| Miscellaneous:                                                                                                    |                              |                                                              |                  |               |                 |  |           |   |                 |
| 09-40015 John Doe                                                                                                    | Post-Reform Case Filed or    | n: 08/21/2009                                                |                  |               |                 |  |           |   |                 |
| Type: bk                                                                                                    | Chapter: 7 v                 | 0                                                            | Office: 4 (St. I | Louis)        |                 |  |           |   |                 |
| Assets: n                                                                                                    | Judge: bss                   | C                                                            | ase Flag: Del    | btEd, MEANSNO | C               |  |           |   |                 |
|                                                                                                    |                              | U.S. Bankruptcy Court<br>Eastern District of Missouri (Test) |                  |               |                 |  |           |   |                 |
|                                                                                                    |                              |                                                              |                  |               |                 |  |           |   |                 |
| Notice of Electronic                                                                                                    | Filing                       |                                                              |                  |               |                 |  |           |   |                 |
| The following transaction was received from Elizabeth Brown entered on 7/6/2018 at 12:08 PM CDT and filed on 7/6/2018<br>Case Name: John Doe<br>Case Number: 09-40015<br>Document Number: 4                                                                                                    |                              |                                                              |                  |               |                 |  |           |   |                 |
| Docket Text:<br>Reaffirmation Agreement Unsigned by Debtor Attorney with No Motion to Approve Between Debtor and ABC Car Loans Filed by Creditor ABC Car Loans. (Brown, Elizabeth)                                                                                                    |                              |                                                              |                  |               |                 |  |           |   |                 |
| The following document(s) are associated with this transaction:                                                                                                    |                              |                                                              |                  |               |                 |  |           |   |                 |
| Document description:Main Document<br>Original filename:Reaffirmation Agreement.pdf<br>Electronic document Stamp:<br>[STAMP bkecfStamp_ID=103139175 [Date=7/6/2018] [FileNumber=93078-0] [<br>4c3a14b3aae38e26ba69cd21c51ea12c4a0a56a17968c481602aeb2d7f3f07c90b7a3c<br>bcd49cd5c9c235b5682b4b5c84e74a6e042b30e6f3944b3482f4c8dd2e]] |                              |                                                              |                  |               |                 |  |           |   |                 |
| 09-40015 Notice wi                                                                                                    | ll be electronically mailed  | to:                                                          |                  |               |                 |  |           |   |                 |
| 09-40015 Notice wi                                                                                                    | ll not be electronically mai | iled to:                                                     |                  |               |                 |  |           |   |                 |
| Elizabeth Brown on<br>, MO                                                                                                    | behalf of Creditor ABC Car   | r Loans                                                      |                  |               |                 |  |           |   |                 |
| E                                                                                                    |                              |                                                              |                  |               |                 |  |           |   |                 |

Figure 13

The Notice of Electronic Filing is the verification that the filing has been sent electronically to the court's database.

To print a copy of this notice, click on the browser [Print] icon.

You may also save the notice through the browser File/Save option.